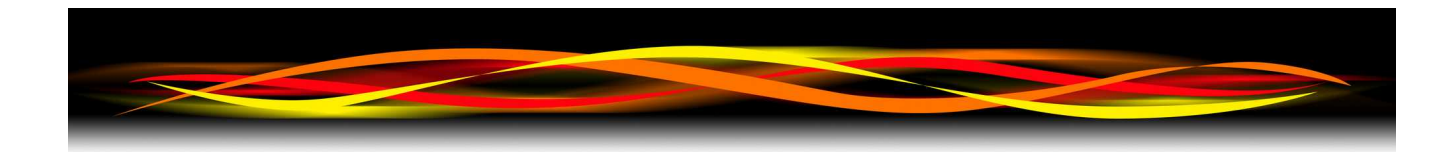

# Newflow

# P568 Multi Pulse Input Module

# **User Manual**

The Pulse Wizard

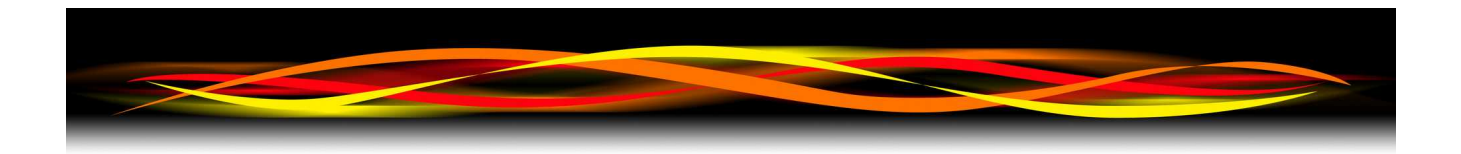

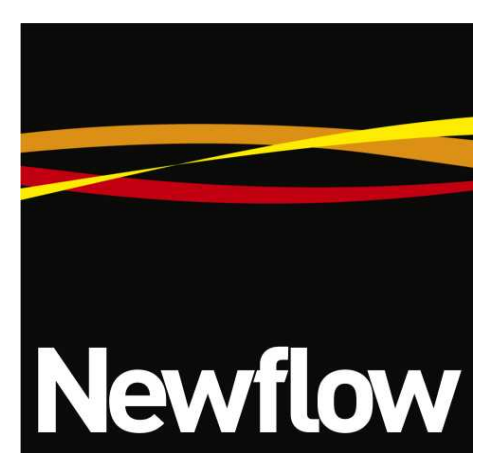

Contact:

Newflow Ltd George House Derwent Road Malton, North Yorkshire YO17 6YB , UK

| Tel:   | +44 1653 697 200    |
|--------|---------------------|
| Fax:   | +44 8700 667 325    |
| Email: | sales@newflow.co.uk |

## **Document Information**

Document Name: P568 Multi Pulse Input Module

Document Identifier NF\_MPIM\_UM/R2

| Rev | Date        | Changes                                             | Prepared | Checked | Authorised |
|-----|-------------|-----------------------------------------------------|----------|---------|------------|
| 0   | 7 Dec 2018  | Original Release                                    | MOB      | DGS     | MOB        |
| 1   | 22 Feb 2019 | Connectors renumbered                               | MOB      | DGS     | MOB        |
| 2   | 21 Jan 2021 | Modbus added, and major rework and new screenshots. | MOB      | DGS     | MOB        |
|     |             |                                                     |          |         |            |
|     |             |                                                     |          |         |            |

NÅNO<sup>™</sup> (with Angstrom Symbol) is a trade mark of Newflow Ltd. CllCure<sup>®</sup> is a registered trade mark of Newflow Ltd.

All trademarks are acknowledged as the property of their respective owners.

This document, submitted in confidence contains proprietary information, which shall not be reproduced or transferred to others without prior written permission of Newflow Ltd.

This document shall not form part of any contract. Specifications are subject to change without notice and Newflow Ltd accepts no liability of any kind for errors or omissions.

© Newflow Ltd 2021

Full contractual terms are available on the website at <u>www.newflow.co.uk/pdf/tandc.pdf</u>

MMXXI

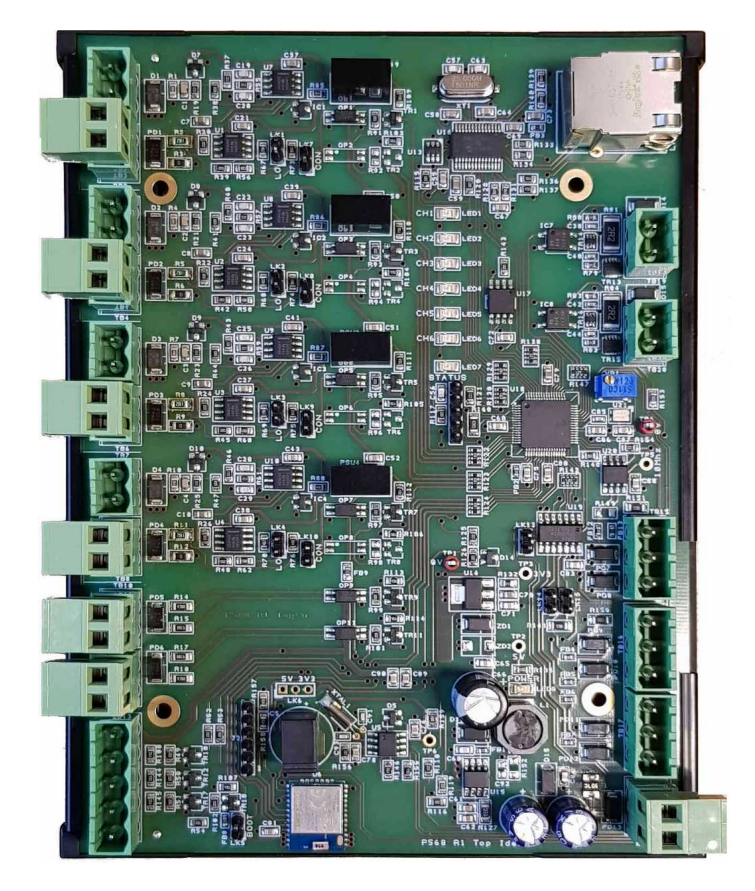

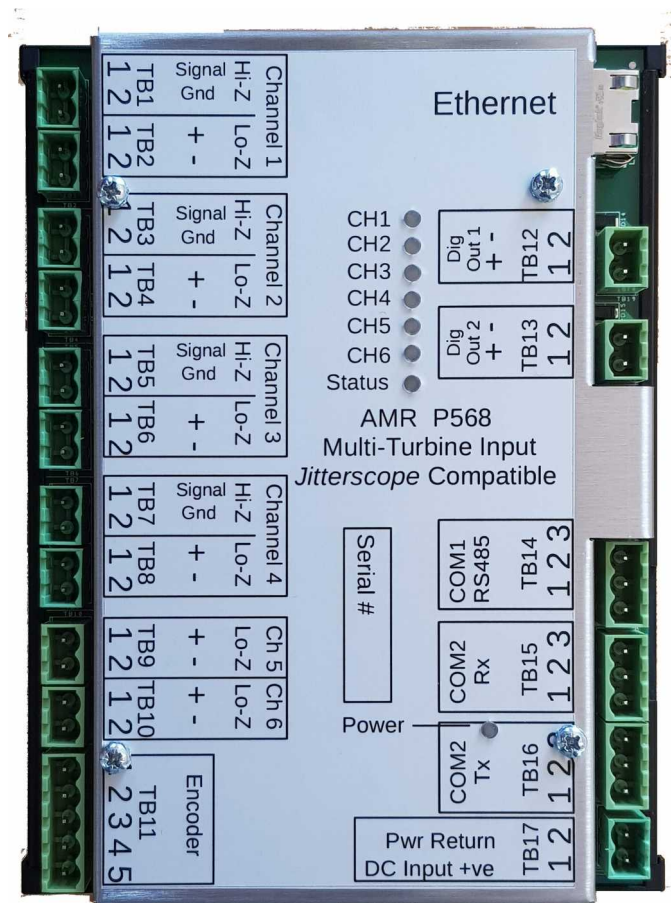

# **Table of Contents**

| 1   | Features                                                            | 5                 |
|-----|---------------------------------------------------------------------|-------------------|
| -   | 1.1 The Standalone P568 features include:                           | 5                 |
|     | 1.2 When used with a MicroCube Flow Computer, the features include: |                   |
| 2   | Operating Modes                                                     | 7                 |
| -   | 2.1 Standard 6 Channel mode                                         |                   |
|     | 2.2 JitterScope™ Mode                                               |                   |
|     | 2.3 Encoder Interface Mode                                          | 7                 |
|     | 2.4 Selecting the Operating Mode                                    | 7                 |
| 3   | Standard Six Channel mode                                           | 9                 |
|     | 3.1 Single Channel Overview                                         | 9                 |
|     | 3.2 6-Channel Overview Drawing                                      | .10               |
|     | 3.3 Configuring the 6 Channel Mode                                  | .12               |
|     | 3.4 Diagnostic Menu Page                                            | . <u>14</u>       |
| 4   | Encoder Interface Mode                                              | . <u>16</u>       |
|     | 4.1 Encoder Interface Diagnostics Menu                              | . <u>17</u>       |
| 5   | JitterScope Mode                                                    | . <u>18</u>       |
| 6   | P568 Hardware                                                       | . <u>19</u>       |
| 7   | Inputs                                                              | . <u>20</u>       |
|     | 7.1 DC Power Input                                                  | . <u>20</u>       |
|     | 7.2 Pulse Inputs                                                    | . <u>20</u>       |
|     | 7.3 Encoder Inputs                                                  | . <u>20</u>       |
| 8   | Outputs                                                             | . <u>21</u>       |
| 9   | Communications                                                      | . <u>22</u>       |
|     | 9.1 TCP/IP setup using a web browser                                | . <u>22</u>       |
|     | 9.2 Modbus Interface                                                | . <u>24</u>       |
|     | 9.2.1 Example of a Protected Write                                  | . <u>24</u>       |
|     | 9.3 Modbus Map                                                      | . <u>25</u>       |
|     | 9.4 XML Data Link                                                   | . <u>26</u>       |
| 10  | MicroConf - Network Discovery & Configuration Tool                  | .27               |
| 11  | The P568 Android Tool                                               | . <u>30</u>       |
|     | 11.1 Enabling the Bluetooth Link                                    | . <u>30</u>       |
| 4.0 | 11.2 Installing the P568 MPIM Android App                           | . <u>32</u>       |
| 12  | Driving the P568 MPIM Android App                                   | .35               |
| 13  | LED Indicators                                                      | . <u>36</u>       |
|     | I3.1 Power On                                                       | . <u>36</u>       |
| 14  | Fleid Connections.                                                  | . <u>31</u>       |
| 15  | Jumper settings                                                     | . <u>39</u>       |
| то  | ГАŲS                                                                | . <u>39</u>       |
|     | 10.1 FAY 1                                                          | . <u>39</u>       |
| 17  | LO.Z FAY Z                                                          | . <u>39</u><br>40 |
| т/  | Ladel Showing Fill Oul                                              | . <u>40</u>       |

## 1 Features

The P568 Multi Pulse Input Module is a highly flexible Pulse management product. It can be used as a standalone product or integrated with a MicroCube Flow Computer to provide expanded functionality.

# **1.1** The Standalone P568 features include:

## ■ Near Unity Scaler Mode with 3rd party flow computers

The Near Unity Scaler can be used with other flow computers for closed loop system validations. In real time the input pulse stream can be rate multiplied by a value between 0.9 and 1.1.

## ■ JitterScope® Data Capture Mode

The "*JitterScope*"<sup>TM</sup> is a highly innovative visualization tool for analyzing repetitive waveforms. It is a powerful tool for diagnosing meter proving problems and is equally useful with mechanical meters as with synthesized pulse meters. A separate JitterScope<sup>TM</sup> user manual is available from your distributor.

### **Station Flow Rate Indicator & Station Sampler Driver**

The P568 MPIM is equipped with a Bluetooth interface allowing connection to an Android device (iOS & iPadOS to follow) for viewing the instantaneous flow rate of any input and the station total flow rate. In addition a sampler pulse can be generated using the whole station flow total.

#### ■ Multi-stream Pulse Averager for proving and adding additional channels to an existing system

The P568 MPIM can produce a pulse output frequency equal to the average of 2,3,4,5 or 6 inputs channels. So for example an existing system can be readily upgraded with the addition of more meters, with different K-Factors & Meter Factors.

#### ■ Master Meter Proving with Multiple Master Meters to extend the flow rate

When high flow rates are encountered that cannot be handled by a single master meter, the P568 MPIM allows multiple master meters to be used to prove a single high flow rate meter under test.

#### ■ Multiple Communication methods available

The P568 has both Ethernet and Bluetooth communications links for ease of connections to other systems.

#### ■ Built in web server for configuration and monitoring

A password protected web server allows browser access to the P568 MPIM for configuration, diagnostics and monitoring.

## **Zero Conf Ethernet IP address configuration**

The P568 MPIM is fully compatible with the MicroConf IP address configuration tool.

# **1.2** When used with a MicroCube Flow Computer, the features include:

### ■ Adds up to 6 additional Pulse Input Channels

For applications such as Mass measurement, or where process conditions are either identical or unimportant, such as produced water, the P568 MPIM can allow a single MicroCube Flow Computer to measure multiple meter runs. This feature also allows multiple master meters to be used simultaneously to extend the maximum flow rate for proving larger meters.

### ■ Adds a Linear Encoder for Small Volume Provers

Allows a very high resolution linear encoder based SVP app to function and also provides the water draw modes for calibration.

### ■ Operates as a 6 channel Pulse Multiplexor for Proving

Each P568 can multiplex up to 6 pulse channels to a differential Raw Pulse Bus or can be put into high impedance output mode, allowing up to 32 P568 MPIMs to route 192 pulse sources to a single MicroCube prover computer.

## ■ Adds the patent pending Near Unity Scaler functionality for advanced prover validation

The Near Unity Scaler feature can be used with any MicroCube prover computer, when used with Reynolds corrections or closed loop system validations.

**NOTE:** The MicroCube Applications may need modifying to support all of the listed features.

# 2 Operating Modes

The P568 has 3 fundamental operating modes each supporting different features.

## 2.1 Standard 6 Channel mode

In 6 channel mode, most of the features are available, with the exception of the JitterScope and Encoder Interface Modes. This is the normal mode of operation.

## 2.2 JitterScope<sup>™</sup> Mode

This mode is designed purely to drive data to the JitterScope<sup>™</sup> visualization tool. Only Pulse Input Channels Ch1 & Ch2 are used in JitterScope mode, see the JitterScope Operating Manual.

## 2.3 Encoder Interface Mode

When the P568 MPIM is operating in Encoder Interface Mode, it is expecting a very high resolution linear encoder to be connected and used with the specific Encoder based Small Volume Prover application. For more information on the Encoder operation, contact the factory.

## 2.4 Selecting the Operating Mode

The modes are selected using the web server interface. To check which mode is selected or to change the mode in operation, point your web browser at the IP address of the P568 MPIM unit to be changed.

If the IP address of the unit is not known, then MicroConf will be required to identify or change the IP address, see <u>Section 10 MicroConf - Network Discovery & Configuration Tool</u>.

Once the IP address of the units has been determined, this should be typed into the browser address, or if Start Web Interface has been selected in MicroConf, this will have been filled in automatically, and the P568 MPIM home page will be displayed, as shown below.

| Multi Pulse Input Module<br>Newflow P568 - MPIM |                      |  |  |  |  |
|-------------------------------------------------|----------------------|--|--|--|--|
| Operating Mode                                  | Standard 6Ch         |  |  |  |  |
| Firmware Version                                | 1v4r2                |  |  |  |  |
| Hardware Info                                   | SRAM                 |  |  |  |  |
| Build Date                                      | Jan 19 2021 16:17:24 |  |  |  |  |
| TCP/IP Stack Version                            | v5.10                |  |  |  |  |
| TCP/IP Setup Mode                               | Config Diagnostics   |  |  |  |  |

The home page has five lines of information underneath the logo, the part number & title as well as two or four clickable buttons (depending upon Operating Mode in use) to control operation.

| Operating<br>Mode       | This will display the current operating mode as "Standard 6Ch" , "Encoder Interface" or "JitterScope"                                                                                                    |  |  |
|-------------------------|----------------------------------------------------------------------------------------------------|--|--|
| Firmware<br>Version     | <i>mware</i> This line shows the installed firmware version <i>rsion</i>                                                                                                    |  |  |
| Hardware Info           | This line shows the type of memory used for the totals. Early versions of the hardware utilized SRAM memory backed up by a capacitor, giving around five days data retention. Later versions have non-volatile FRAM storage is fitted giving more than ten years of data retention. |  |  |
| Build Date              | This is the date the firmware was compiled                                                                                                    |  |  |
| TCP/IP Stack<br>Version | This field indicates the revision of Microchip TCP/IP stack is in use.                                                                                                    |  |  |

Underneath the five lines of information on the home page there are always two buttons to configure the TCP/IP Network settings and the Operating Mode. If the mode is set to standard 6 Channel (6Ch) or Encoder Mode, then there will also be a Config and Diagnostics buttons visible too. In JitterScope mode, there are no additional settings or diagnostics available.

If the Operating Mode, as shown on the home page is the wrong mode, click on the Mode button, and the browser will display the mode selection screen, as shown below.

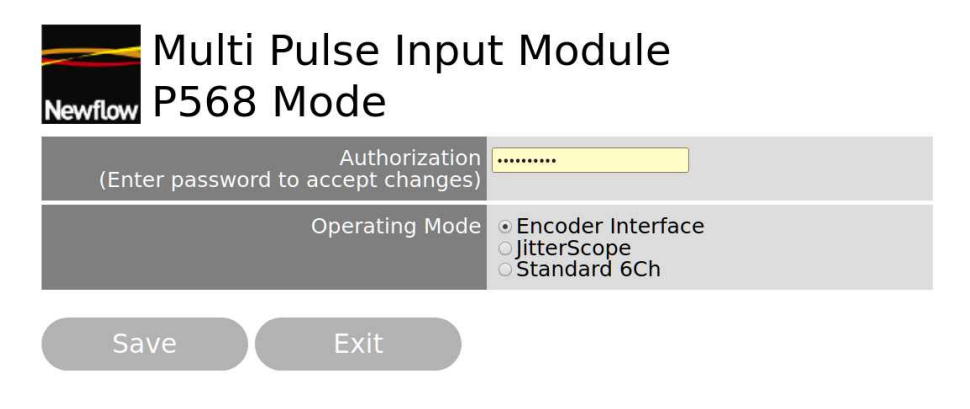

Click the radio button to select the required mode. Then enter the password and click Save.

You will be returned to the home screen. If the operating mode shown on the top line has NOT changed, then the wrong password has been entered.

If the operating mode has changed, now click on the Config button to configure the P568 MPIM, unless JitterScope mode has been selected.

# **3** Standard Six Channel mode

In Six Channel mode, there are six independent measurement channels, a station totalizing function and an ability to either multiplex the selected channel pulses to the Raw Output directly or via the "Near Unit Scaler" (patent pending) feature.

Each measurement channel looks like the block diagram below. The exception is that channels 5 & 6 do not have the built-in High Impedance Signal Conditioner input circuit, they only have a regular isolated flow computer pulse input stage. An external P542-SCM Signal Conditioning Module can be used if more than four high impedance inputs are needed.

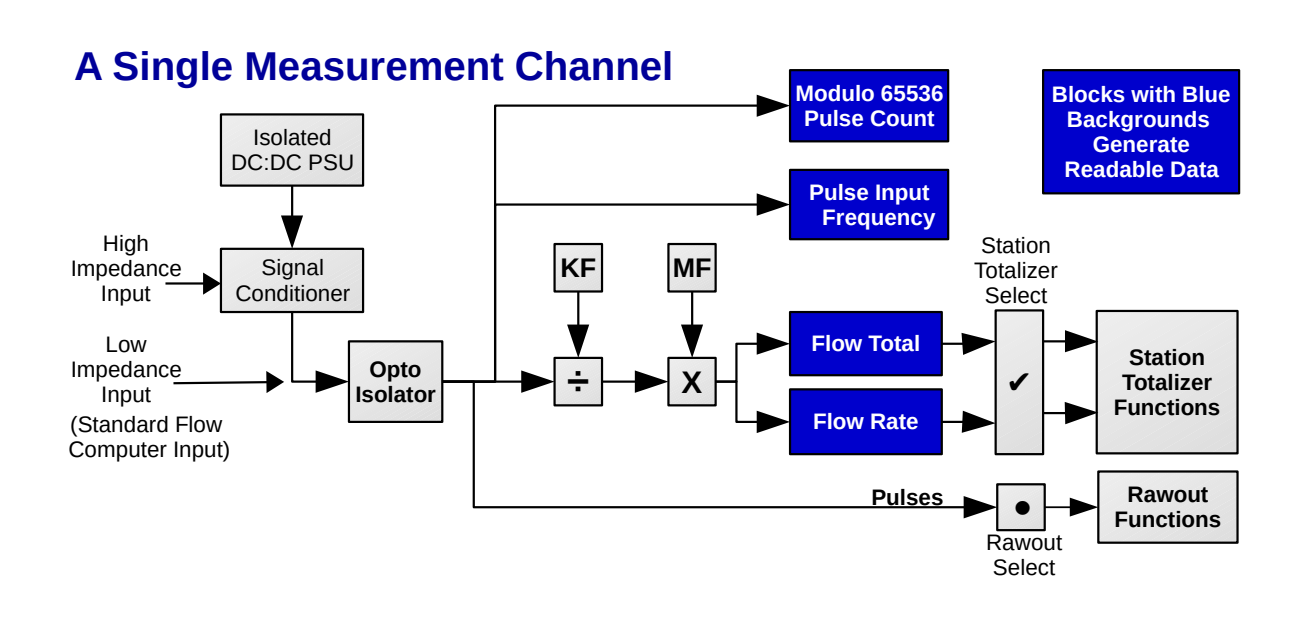

## 3.1 Single Channel Overview

## Diagram 1

Each channel calculates the pulse input frequency and a modulo 65536 pulse count. This information is made available to a MicroCube flow computer using XML communications and expands the number of pulse inputs available. When used with a MicroCube flow computer, the K-Factor (KF) and Meter Factor (MF) are applied by the MicroCube application, and the P568 MPIM does not need to be configured.

In standalone mode however, the P568 MPIM can be loaded with a separate K-Factor (KF) and Meter Factor (MF), and the unit will generate flow rates and flow totals in the units determined by the K-Factor.

The Flow Rates and Flow Totals can be summated by the Station Totalizer Function and the pulses from each channel can also be processed by the Raw Output function block, as shown in the block diagram on the next page.

The K-Factors and Meter Factors for each measurement channel are entered either using the Modbus communications interface or via the in-built web server. See <u>section 3.3 Configuring the 6 Channel Mode</u>

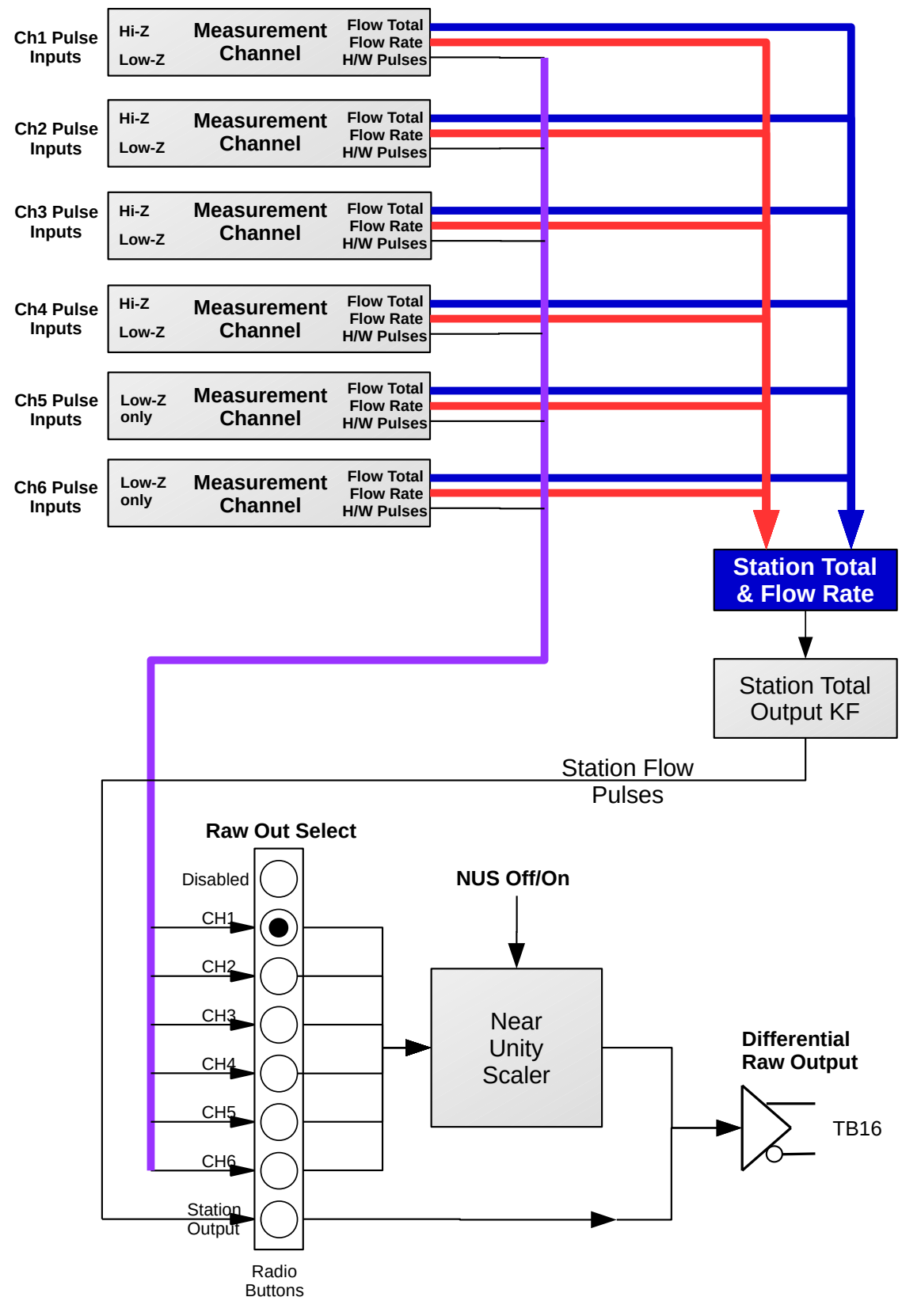

# 3.2 6-Channel Overview Drawing

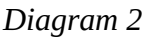

The 6 Channel Overview Drawing (Diagram 2) on the previous page shows how the data from the six measurement channels can be combined and used.

The Flow totals and Flow Rate information from each selected channel (see <u>section 3.3 Configuring the 6 Channel Mode</u> for information regarding channel selection) is combined and a composite flow rate and total for the station is calculated. Note each channel total and the station total can be individually reset.

The Station Flow Rate can be regenerated as a pulse stream and directed to the Raw Output.

To configure the P568 MPIM in 6 channel mode using the web server, point your web browser to the IP address of the unit and refer to section 3.3 below.

# 3.3 Configuring the 6 Channel Mode

| Multi Pulse Input Module<br>Newflow P568 Standard 6Ch Config |                                                                                                    |                                                                   |  |  |
|--------------------------------------------------------------|----------------------------------------------------------------------------------------------------|-------------------------------------------------------------------|--|--|
| Authorization<br>(Enter password to accept changes)          |                                                                                                    |                                                                   |  |  |
| Raw Out Select                                               | Disabled     CH1     CH2     CH3     CH4     CH5     CH6     Station Out                                                                              | put                                                               |  |  |
| Near Unity Scaler                                            | ● NUS Off<br>○ NUS On                                                                                                    |                                                                   |  |  |
| K Factors                                                    | 1000.0000           1000.0000           1000.0000           1000.0000           1000.0000           1000.0000           1000.0000           1000.0000 | KF1<br>KF2<br>KF3<br>KF4<br>KF5<br>KF6<br>Station Total Output KF |  |  |
| Meter Factors                                                | 1.0000         1.0000         1.0000         1.0000         1.0000         1.0000         1.0000                                                      | MF1<br>MF2<br>MF3<br>MF4<br>MF5<br>MF6                            |  |  |
| Station Totalizer                                            |                                                                                                    | □4 □5 □6                                                          |  |  |
| Reset Totals                                                 |                                                                                                    | □4 □5 □6 □Station                                                 |  |  |
| Save Exit                                                    |                                                                                                    |                                                                   |  |  |

The table on the following page explains each of the fields in the web page.

| Authorization        | The settings can be viewed and changed on the screen without requiring a password.<br>However the changes will NOT be recorded unless the correct password is entered<br>into the Authorization field before the Save button is clicked.                                                                                                    |  |  |  |  |
|----------------------|----------------------------------------------------------------------------------------------------|--|--|--|--|
| Raw Out<br>Select    | These radio buttons allow only one of the eight choices to be selected. The choices are Disabled (No pulses will be driven from the Raw Out Circuit), Channels Ch1 to Ch6, or the synthesized Station Output Pulse.                                                                                                    |  |  |  |  |
|                      | See the bottom half of Diagram 2 for a schematic representation.                                                                                                    |  |  |  |  |
| Near Unity<br>Scaler | The Near Unity Scaler can apply a real time multiplication to the pulse frequencies of any of the six channels and drive the modified frequency out of the Raw Output circuit. If the NUS featured is set to off, the Raw Out frequency will be identical to the frequency of the selected measurement channel. The multiplier is the MF of the selected channel and must be in the range of 0.9000 to 1.1000. |  |  |  |  |
| K Factors            | There are seven K-Factor fields, one for each measurement channel. KF1 is for channel 1 through to KF6 for channel 6. The seventh K-Factor is used to scale the Station Totals Output Frequency.                                                                                                    |  |  |  |  |
| Meter Factors        | There are six Meter Factor fields, one for each measurement channel. MF1 is for channel 1 through to MF6 for channel 6.                                                                                                    |  |  |  |  |
|                      | <b>NOTE:</b> Applying a negative Meter Factor will generate negative flow rates and totals. If the stream with negative MF is selected as part of the station, then pulses into this channel will subtract from the Station Total.                                                                                                    |  |  |  |  |
| Station<br>Totalizer | There are six check boxes, one for each Measurement Channel. Clicking the box toggles the check mark. If the check mark is shown, the output from the selected channel is added into the Station Total. If the check mark isn't shown, the channel will not contribute to the Station Total.                                                                                                    |  |  |  |  |
| Reset Totals         | There are seven check boxes, one for each Measurement Channel and one for the station. Clicking the box will toggle the check mark. If the check mark is active, the relevant total will be cleared if the changes are saved.                                                                                                    |  |  |  |  |
| Save                 | The selections made above only take effect when the Save button is pressed AND the correct password has been supplied in the Authorization field at the top of the menu.                                                                                                    |  |  |  |  |
| Exit                 | Clicking exit returns the browser to the home page and any changes made are canceled.                                                                                                    |  |  |  |  |

# 3.4 Diagnostic Menu Page

When the P568 MPIM is used in Standard 6 Channel mode, a comprehensive diagnostic page is available, as shown below.

| CH | INPUT  | FREQ      | COUNT   | KF        | MF     | F/RATE | TOTAL    |
|----|--------|-----------|---------|-----------|--------|--------|----------|
| 1  | ACTIVE | 100.1674  | 309532  | 100.0000  | 1.0050 | 1.0067 | 1301.616 |
| 2  | ACTIVE | 1900.1180 | 2077128 | 200.0000  | 1.0000 | 9.5006 | 8291.610 |
| 3  | ACTIVE | 50.0028   | 154522  | 1000.0000 | 1.0200 | 0.0510 | 8299.721 |
| 4  | ACTIVE | 100.0056  | 309043  | 36.0000   | 1.0000 | 2.7779 | 1639.754 |
| 5  | HI     | 0.0000    | 318     | 1000.0000 | 1.0000 | 0.0000 | 0.318    |
| 6  | LO     | 0.0000    | 0       | 1000.0000 | 1.0000 | 0.0000 | 0.000    |

# Standard 6Ch Diagnostics

Exit

Station F/Rate 13.2852 Station Total 11232.980

| Individual Mea                                                                                                    | surement Channels                                                                                                    |  |  |  |  |
|----------------------------------------------------------------------------------------------------|----------------------------------------------------------------------------------------------------|--|--|--|--|
| СН                                                                                                    | This column indicates which measurement channel is being referred to.                                                                                                    |  |  |  |  |
| INPUT                                                                                                    | This indicates the pulse input state for each channel. If the input is running, the background will be green and will state ACTIVE. Note the relevant activity LED on the top of the unit will also be showing green. If the input is in a DC condition, the text will state HI or LO depending upon the DC level applied (not relevant for high impedance inputs).                                                                                                    |  |  |  |  |
| FREQ                                                                                                    | This column shows the frequency of the pulse input for each measurement channel to four decimal places. If the input is static, it will show 0.0000.                                                                                                    |  |  |  |  |
| COUNT                                                                                                    | This is the pulse count for each measurement channel. It is a 32 bit unsigned integer, and will wrap at 4,294,967,295.                                                                                                    |  |  |  |  |
| KF                                                                                                    | This column shows the K-Factor that was entered for each measurement channel via the Config page on the website or using the Modbus Interface.                                                                                                    |  |  |  |  |
| MF                                                                                                    | This column shows the Meter Factor that was entered for each measurement channel, via the Config page on the website or using the Modbus Interface.                                                                                                    |  |  |  |  |
| F/RATE                                                                                                    | This field shows the calculated F(LOW) RATE for each channel, taking into account<br>the K-Factor (KF) and Meter Factor (MF). The Flow rate is in the units of the K-<br>Factor per second. For example in screenshot 4 above, the K-Factor shown is in<br>pulses per pound, and hence the Flow Rate is shown in pounds per second.<br>If the background is shown in mustard-yellow color (as the Station F/Rate and<br>Station Total are shown) this indicates that the channel has been selected to add its<br>Flow Rate (F/Rate) into the Station F/Rate |  |  |  |  |
| TOTAL                                                                                                    | This is the cumulative Flow Total for each channel since the channel total was reset.<br>The total is a 64 bit unsigned integer with 3 implicit decimal points. Thus the total<br>has a resolution of 0.001 and will roll over at around 1.8 e16, or approximately<br>58,000 years at 10KHz. This is the Flow Total. The total is stored in NVRAM and<br>will be preserved when powered down.                                                                                                    |  |  |  |  |
|                                                                                                    | If the background is shown in mustard-yellow color this indicates that the channel has been selected to add its Flow Total into the Station Flow Total.                                                                                                    |  |  |  |  |
| Station                                                                                                    |                                                                                                    |  |  |  |  |
| Station Flow                                                                                                    | This is the summated flow rate for all the measurement channels that the Station<br>Totalizer check box has been set as active. Note this summation assumes that all the<br>selected measurement channels have the same Flow Rate units. That is, they are all<br>pulses per pound, pulses per gallon, etc.                                                                                                    |  |  |  |  |
| Station TotalThis is the summated flow total for all the measurement channels that the Static<br>Totalizer check box has been set as active. Note this summation assumes that a<br>selected measurement channels have the same Flow Rate units. That is, they are<br>pulses per pound, pulses per gallon, etc. |                                                                                                    |  |  |  |  |
|                                                                                                    | The total is a 64 bit unsigned integer with 3 implicit decimal points. Thus the total has a resolution of 0.001 and will roll over at around 1.8 e16, or approximately 9,000 years with all 6 channels selected and running at 10KHz.                                                                                                    |  |  |  |  |

# 4 Encoder Interface Mode

The Encoder Interface mode is designed to work with the MicroCube Encoder Small Volume Prover application, and can be operated in standalone mode when the encoder based prover is calibrated using the water draw method.

The Encoder Interface mode can be selected using XML communications by the MicroCube or from the website. From the website, click the Mode button and select the radio button for Encoder Interface and supply a valid password in the Authorization field (see Screenshot 2).

| Multi Pulse Input Module<br>Newflow P568 Encoder Interface Config |                                                                                                    |  |  |  |
|-------------------------------------------------------------------|----------------------------------------------------------------------------------------------------|--|--|--|
| Authorization<br>(Enter password to accept changes)               |                                                                                                    |  |  |  |
| Encoder Operating mode                                            | <ul> <li>Standard Prove</li> <li>Water Draw Type 1</li> <li>Water Draw Type 2</li> <li>Water Draw Type 3</li> </ul> |  |  |  |
| Water Draw Index                                                  | 0   Start     0   End                                                                                               |  |  |  |
| Save Exit                                                         |                                                                                                    |  |  |  |

There are four operating modes available, one Prove mode and three water draw modes.

| Standard<br>Prove          | In standard prove mode, the encoder is totally controlled by the MicroCube Encoder<br>Small Volume Prover application using XML communications over Ethernet. Refer<br>to the MicroCube application manual for further details.                                                                                          |
|----------------------------|----------------------------------------------------------------------------------------------------|
| Water Draw<br>Type 1,2 & 3 | The water draw modes can be used standalone, without a MicroCube Prover<br>Application. The three different types allow different arrangements of divertor valves<br>to be accommodated. Please contact the factory for further details.                                                                                 |
| Water Draw<br>Index        | The Start and End Indices define the actual segment of the prover which is to be calibrated. Note: for multi-segment proving (multiple passes within one stroke of the piston) the Start & End Indices would need to be updated for each segment. For convenience, these values can be set using the XML communications. |

During Proving or water draw, the diagnostics page can be viewed so that process can be monitored.

From the home page, click the Diagnostics button and the screen below will be shown.

**NOTE:** Once an encoder based prove cycle has been started, the P568 MPIM will be unresponsive until either the last virtual detector switch (Encoder Point Of Interest) or a timeout occurs. During this interval the web server will not update the diagnostics menu.

For a long prove cycle, the unresponsive time may be such, that the web browser informs the user that the web server is no longer reachable, so ideally once the unit is setup and working, do not continue to monitor the Encoder Interface Diagnostics page.

# 4.1 Encoder Interface Diagnostics Menu

| СН | INPUT  | FREQ     | COUNT   | KF        | MF     | FLOW   | TOTAL     |
|----|--------|----------|---------|-----------|--------|--------|-----------|
| 1  | ACTIVE | 100.1495 | 928958  | 1000.0000 | 1.0000 | 0.1001 | 8611.077  |
| 2  | ACTIVE | 233.0046 | 2161301 | 1000.0000 | 1.0000 | 0.2330 | 19331.589 |
| 3  | ACTIVE | 50.0028  | 463815  | 1000.0000 | 1.0000 | 0.0500 | 4131.011  |
| 4  | ACTIVE | 100.0056 | 927630  | 1000.0000 | 1.0000 | 0.1000 | 8262.095  |

# **Encoder Interface Diagnostics**

Encoder Position 4294967294

Exit

When the encoder mode is selected, only 4 measurement channels are available and the station function is not supported. Channel Ch1 is used as the prover pulse source, but the three remaining channels can be used with other pulse sources.

In addition, for diagnostic purposes, the encoder position is displayed. Note that once the launch signal has been given during a prove, the encoder position is only updated once the encoder reaches the last point of interest.

# 5 JitterScope Mode

The P568 MPIM has a high stability oscillator, to give accurate pulse frequencies. In addition, it can measure the period *between* Input meter pulses to a very high resolution.

The JitterScope visualization program allows an operator to readily see the pulse jitter introduced by worn bearings on a mechanical meter, Pre-amplifier problems, electrical noise pickup or problems with manufactured pulses from Coriolis and Ultrasonic flow meters.

This information is invaluable for understanding field proving problems and can also be used to determine what type and/or size of prover will be needed to get a repeatable prove.

This analytical tool has also been used by a number of vendors of whose products use vibrating processes, such as density meter, Coriolis meter and viscosity meter manufacturers as well as many rotary based products.

The screenshot below is just one sample view of the JitterScope Visualization program.

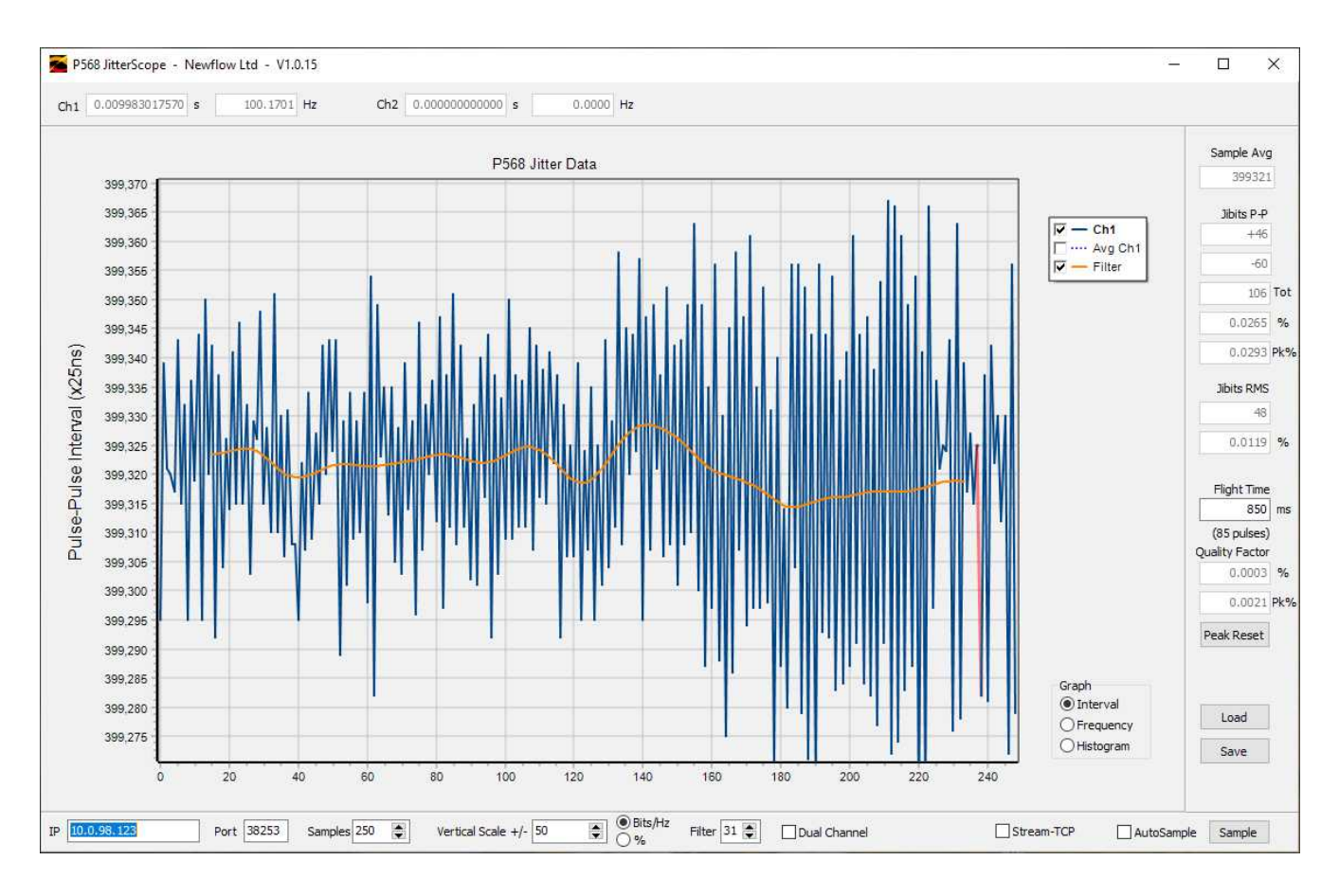

The JitterScope Visualization program is very powerful and there is a separate manual detailing the operation of the diagnostic tool.

# 6 P568 Hardware

The P568 MPIM is designed to operate both as an expansion board for the MicroCube and in stand-alone mode.

The P568 MPIM is designed to be attached to 35mm symmetrical Top Hat rail to TS35/7.5 DIN, EN50022 or asymmetric G-type rail to EN50035. It requires 6 5/8 Inches (168 mm) along the rail and is 5 1/4 inches (134 mm) wide.

The diagram below shows the location of the connectors & their function, as well as indicator LEDs and the internal jumper settings.

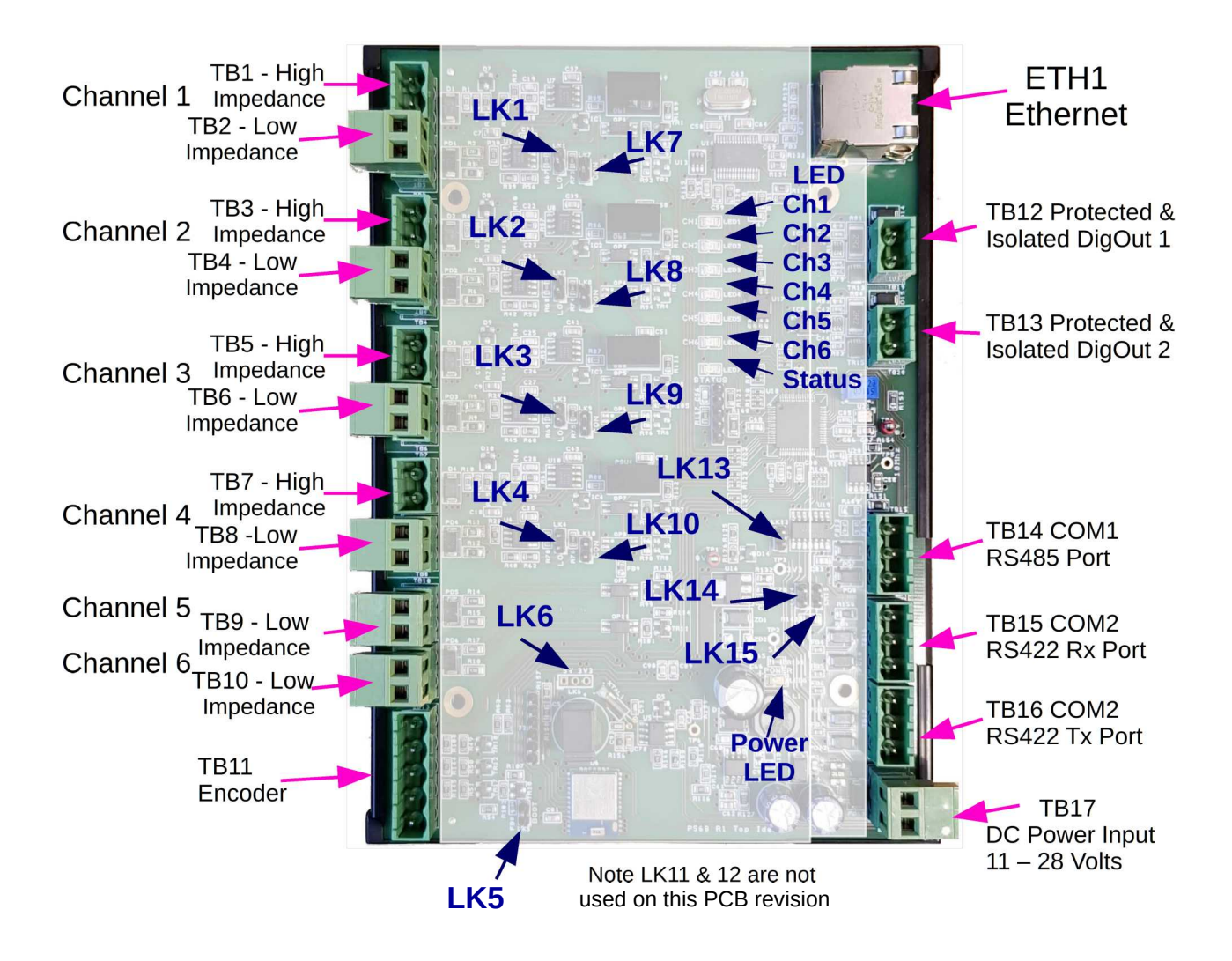

# 7.1 DC Power Input

The P568 MPIM is designed to run from a DC supply of between 11 Volts to 30 Volts, the same as the MicroCube Flow Computer.

# 7.2 Pulse Inputs

All meter pulse inputs are optically isolated, both in the low impedance direct connection or when the built-in active circuitry of the signal conditioner is enabled.

Four of the six Pulse Inputs (Channels 1 to 4) have a link selectable signal conditioner input.

If the low impedance inputs are used, these are similar to the MicroCube Pulse Inputs, or other flow computers, and operate down to DC.

If the high impedance inputs are used, each channel is still optically isolated but only loads the input very lightly, as it has a minimum of  $15K\Omega$  input impedance. The AC coupling reduces the sensitivity below 10Hz, so is not intended for measuring when flow is almost static.

**NOTE:** Channels 5 and 6 are not available if the encoder inputs are in use.

# 7.3 Encoder Inputs

These are designed to take in the very high speed pulses that can come from a linear encoder, when proving at high speed.

The P568 MPIM can be factory set to accept either single-ended encoder pulse inputs or differential encoder pulse inputs. The default factory setting is to use differential encoder input pulse.

If configured for single ended encoder pulses, these should be connected to Terminal Block TB11. TB11 can also supply 5 volt power to the encoder (up to 150mA is available).

As standard, the P568 MPIM is configured for differential encoder pulse inputs These should be connected to Terminal Blocks TB14 and TB15. Note but these are labeled on the enclosure as RS422/485 comms ports.

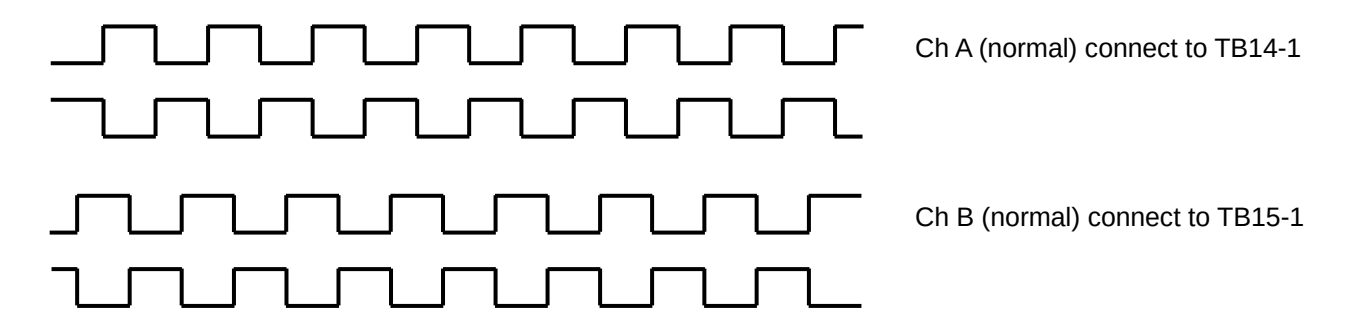

**NOTE:** It is difficult to determine the direction from most encoder data sheets, so the direction should be checked by looking at the Encoder Position information on the Encoder Interface Diagnostics Menu, see <u>section 4.1 Encoder Interface Diagnostics Menu</u>.

If the direction is wrong, swap the plugs between TB14 and TB15 to reverse the direction seen by the P568 MPIM.

# 8 Outputs

The P568 MPIM has two sets of very rugged optically isolated digital outputs. The diagram below shows the equivalent circuit of one channel.

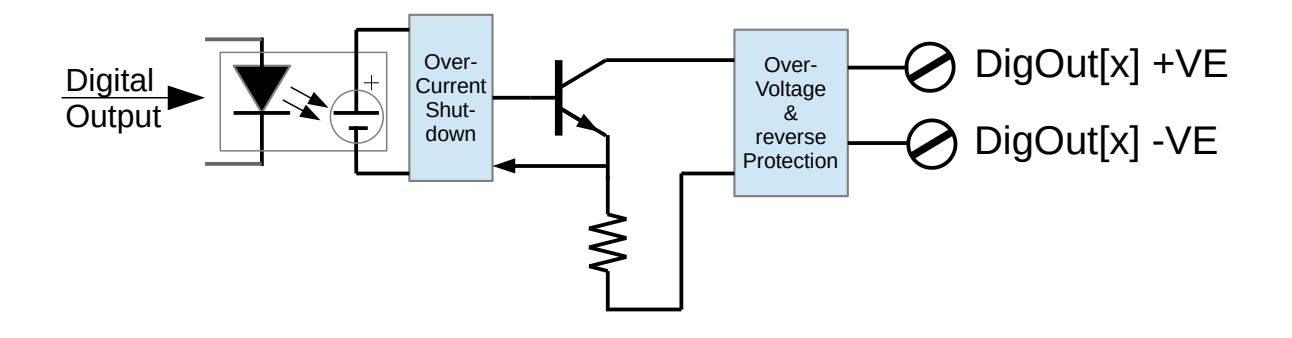

The isolated digital output circuit is fully floating. Each can be used to either source current (by connecting the +VE connection to the 24 Volt supply, with the -VE connection providing a switched voltage source) or can be used as a traditional open collector, with the -VE terminal connected to the supply ground.

This is an exceedingly rugged field output, but if overloaded it will protect itself and shutdown. Once a shutdown has been triggered, the digital input will need to go off before it will reset. When next turned on, it will respond once more.

These are intended for driving Samplers and future firmware will generate flow related pulses.

# 9 **Communications**

There are currently two possible communication links available. The P568 MPIM has a wired Ethernet port and a Bluetooth port. The serial ports are not currently used for serial data communications.

The wired Ethernet supports the following features:

- The ability to configure the IP address and other features provided by MicroConf "Zero-Configuration" See <u>Section 10 MicroConf - Network Discovery & Configuration Tool</u>
- The IP address and other communication settings can also be modified using the built in web server see <u>Section 9.1 TCP/IP setup using a web browser</u> immediately below.
- The Modbus TCP port, described in <u>Section 9.2 Modbus Interface</u>
- The Newflow XML link described in Section 9.4 XML Data Link

A subset of the features is available over the Bluetooth Link. <u>Section 11 Driving the P568 MPIM</u> <u>Android App</u> shows these features.

## 9.1 TCP/IP setup using a web browser

| Multi Pulse Input Module<br>Newflow P568 TCP/IP Setup |                                   |  |  |  |
|-------------------------------------------------------|-----------------------------------|--|--|--|
| Authorisation<br>(Enter password to accept changes)   |                                   |  |  |  |
| Device ID / HostName                                  | P568                              |  |  |  |
| IP Address                                            | 10.0.98.108<br>O DHCP<br>• STATIC |  |  |  |
| IP NetMask                                            | 255.255.0.0                       |  |  |  |
| Gateway                                               | 10.0.0.1                          |  |  |  |
| XML Port No                                           | 38253                             |  |  |  |
| Save & Reboot Exit                                    |                                   |  |  |  |

| Authorisation           | The password must be input before any changes are saved.                                                                                                    |  |  |  |  |  |  |
|-------------------------|----------------------------------------------------------------------------------------------------|--|--|--|--|--|--|
| Device ID /<br>HostName | The Device ID will default to P568, but can be changed to distinguish particular units when viewed using MicroConf. Up to 15 ASCII characters can be stored, but note that the field is padded with spaces, so these need to be deleted. |  |  |  |  |  |  |
| IP Address              | If the DHCP radio button has been selected, this field will show the IP address that has been allocated to the unit by the DHCP server.                                                                                                  |  |  |  |  |  |  |
|                         | If Static IP radio button has been selected then the IP address must be entered in commonly used IPv4 quad-dotted decimal representation, as shown by the example screen on the previous page.                                           |  |  |  |  |  |  |
| IP Netmask              | If the DHCP radio button has been selected, this field will show the Netmask that been allocated to the unit by the DHCP server.                                                                                                    |  |  |  |  |  |  |
|                         | If Static IP method has been selected then the Netmask can be input. The Netmask must be entered in IPv4 quad-dotted decimal representation, like an IP address.                                                                         |  |  |  |  |  |  |
| Gateway                 | If the DHCP radio button has been selected, then this field will show the gateway that has been allocated to the unit by the DHCP server.                                                                                                |  |  |  |  |  |  |
|                         | If Static IP radio button, the manual Gateway address can be entered. The Gateway address must be entered in IPv4 quad-dotted decimal representation.                                                                                    |  |  |  |  |  |  |
|                         | NOTE: The P568 MPIM does not currently push data, so this setting is currently not required                                                                                                    |  |  |  |  |  |  |
| XML Port No             | The XML port number must match the port number used by the NÅNO Flow Computer.                                                                                                    |  |  |  |  |  |  |
|                         | <b>NOTE:</b> This setting does not change the Modbus port which is fixed as port 502                                                                                                    |  |  |  |  |  |  |

# 9.2 Modbus Interface

The Modbus Interface is Modbus-TCP using the standard Modbus port 502.

Modbus Slave Address is 01

The P568 MPIM supports Function codes FC3 & FC16. FC4 commands are also interpreted exactly as if they were FC3.

The addressing is register based (rather than logical addressing) and has zero offset. Therefore to write to the Write Protection Register at address 1000 (decimal), the Modbus string would show "03 E8" as the address when viewed in hexadecimal, as in the example in section 9.2.1 below.

In the <u>Modbus Map in section 9.3</u>, the heading labeled ATT. means attribute and defines the read or write behavior.

- RO indicates that the data is Read Only.
- R/W indicates that the data has both Read and Write attributes
- PRW indicates a Protected Read/Write location. The data can always be read, but the write will not be accepted unless the Modbus Write Protection register had the correct pass code written to it on the previous Modbus communications cycle. The pass-code is 2B67 hex (11111 decimal).

The column labeled NV indicates if the value is stored in Non-Volatile memory, so will be remembered following a power cycle. A "YES" indicates that the value is stored.

There are five data types used.

- 1. INT16 is the standard 16 bit Modbus data format in 10 byte order.
- 2. INT32 denotes a 32 bit extended Modbus integer in 3210 byte order.
- 3. INT64 denotes a 64 bit super-extended Modbus integer in 76543210 byte order.
- 4. Float denotes an IEEE754 32 bit Binary Floating point number in 3210 byte order.

## 9.2.1 Example of a Protected Write

**NOTE:** The standard Modbus port 502 is used for all Modbus communications

In order to write to a protected Read/Write location, pass-code 2B67 must be written to the Write Protection Register, address 1000 (decimal) IMMEDIATELY before writing to the protected register to set the enable flag. Any write cycle or read cycle will clear this flag.

Below is an example showing the hexadecimal data to reset the Ch1 Flow Total.

| Sent: 00 01 00 00 00 09 01 10 03 E8 00 01 02 2B 67 | //Write decimal 11111 (2B67) to reg 1000 (03E8) |
|----------------------------------------------------|-------------------------------------------------|
| Response: 00 01 00 00 00 06 01 10 03 E8 00 01      | //response from P568 MPIM                       |
| Sent: 00 01 00 00 00 09 01 10 03 EE 00 01 02 00 01 | //Write 1 to register 1006                      |
| Response: 00 01 00 00 00 06 01 10 03 EE 00 01      | //response from P568 MPIM                       |

| Modbus<br>Address<br>(docimal) | Typo   | Description                                                                                                    | ATT |     | Pango             | Pre-Scaler   |
|--------------------------------|--------|----------------------------------------------------------------------------------------------------|-----|-----|-------------------|--------------|
| (ueciliai)                     |        |                                                                                                    |     |     | Rallye            | Nono         |
| 1000                           | 111110 | P568 Operating Mode - Encoder                                                                                               | R/W | -   |                   | None         |
| 1001                           | INT16  | JitterScope, 6Channel mode                                                                                                  | R/W | Yes | 1, 2 or 4         | Binary       |
| 1002                           | INT16  | Encoder Mode - Standard,<br>WD1,2,3                                                                                         | R/W | -   | 0, 1, 2 or 3      | Binary       |
| 1003                           | INT16  | Rawout Select. Bit selection from<br>LSB is:<br>None, 1, 2, 3, 4, 5, 6, Station                                             | R/W | Yes | 0 to 255          | Binary       |
| 1004                           | INT16  | Near Unit Scaler - Off(0) On(1)                                                                                             | R/W | Yes | 0 or 1            | Binary       |
| 1005                           | INT16  | Station Totalizer Selection.<br>Ch1 is bit 0,Ch6 is bit 5                                                                   | PRW | Yes | 0 to 63           | Binary       |
| 1006                           | INT16  | Reset Totals. Ch1 is bit 0,Ch6 is bit 5 & the station total is bit 6                                                        | PRW | -   | 0 to 127          | Binary       |
| 1007                           | INT16  | Firmware Major Revision                                                                                                    | RO  | -   |                   | None         |
| 1008                           | INT16  | Firmware Minor Revision                                                                                                    | RO  | -   |                   | None         |
| 1009                           | INT16  | Firmware Build Number                                                                                                    | RO  | -   |                   | None         |
| 1010                           | INT16  | Product Number                                                                                                    | RO  | -   | Always 568        | None         |
| 1011                           | INT16  | Device ID (lowest four hex digits of the MAC address                                                                        | RO  | -   | 0 to 65535        | None         |
| 1012                           | INT16  | Update Counter. This increments<br>twice per second and indicates<br>when new data is available.<br>It rolls over at 65535. | RO  | _   | 0 to 65535        | None         |
| 1100                           | INT32  | WaterDraw Index Start                                                                                                    | R/W | -   | 0 to 2e31         | Not Scaled   |
| 1102                           | INT32  | WaterDraw Index Stop                                                                                                    | R/W | _   | 0 to 2e31         | Not Scaled   |
| 1104                           | INT32  | Pulse Count Ch1                                                                                                    | RO  | -   | unsigned 32 bit   | None         |
| 1106                           | INT32  | Pulse Count Ch2                                                                                                    | RO  | -   | unsigned 32 bit   | None         |
| 1108                           | INT32  | Pulse Count Ch3                                                                                                    | RO  | -   | unsigned 32 bit   | None         |
| 1110                           | INT32  | Pulse Count Ch4                                                                                                    | RO  | -   | unsigned 32 bit   | None         |
| 1112                           | INT32  | Pulse Count Ch5                                                                                                    | RO  | -   | unsigned 32 bit   | None         |
| 1114                           | INT32  | Pulse Count Ch6                                                                                                    | RO  | -   | unsigned 32 bit   | None         |
|                                |        |                                                                                                    |     |     |                   |              |
| 1120                           | INT64  | Flow Total Ch1                                                                                                    | RO  | Yes | unsigned 64 bit   | Count x 1000 |
| 1124                           | INT64  | Flow Total Ch2                                                                                                    | RO  | Yes | unsigned 64 bit   | Count x 1000 |
| 1128                           | INT64  | Flow Total Ch3                                                                                                    | RO  | Yes | unsigned 64 bit   | Count x 1000 |
| 1132                           | INT64  | Flow Total Ch4                                                                                                    | RO  | Yes | unsigned 64 bit   | Count x 1000 |
| 1136                           | INT64  | Flow Total Ch5                                                                                                    | RO  | Yes | unsigned 64 bit   | Count x 1000 |
| 1140                           | INT64  | Flow Total Ch6                                                                                                    | RO  | Yes | unsigned 64 bit   | Count x 1000 |
| 1144                           | INT64  | Flow Total - Station                                                                                                    | RO  | Yes | unsigned 64 bit   | Count x 1000 |
|                                |        |                                                                                                    |     |     |                   |              |
| 1200                           | Float  | K-Factor Ch1                                                                                                    | R/W | Yes | Not Range Checked | None         |

| Modbus<br>Address<br>(decimal) | Туре  | Description             | ATT.             | NV? | Range             | Pre-Scaler<br>Value |
|--------------------------------|-------|-------------------------|------------------|-----|-------------------|---------------------|
| 1202                           | Float | K-Factor Ch2            | R/W              | Yes | Not Range Checked | None                |
| 1204                           | Float | K-Factor Ch3            | R/W              | Yes | Not Range Checked | None                |
| 1206                           | Float | K-Factor Ch4            | R/W              | Yes | Not Range Checked | None                |
| 1208                           | Float | K-Factor Ch5            | R/W              | Yes | Not Range Checked | None                |
| 1210                           | Float | K-Factor Ch6            | R/W              | Yes | Not Range Checked | None                |
| 1212                           | Float | Station Output K-Factor | R/W              | Yes | Not Range Checked | None                |
| 1214                           | Float | Meter Factor Ch1        | R/W              | Yes | Not Range Checked | None                |
| 1216                           | Float | Meter Factor Ch2        | R/W              | Yes | Not Range Checked | None                |
| 1218                           | Float | Meter Factor Ch3        | R/W              | Yes | Not Range Checked | None                |
| 1220                           | Float | Meter Factor Ch4        | R/W              | Yes | Not Range Checked | None                |
| 1222                           | Float | Meter Factor Ch5        | R/W              | Yes | Not Range Checked | None                |
| 1224                           | Float | Meter Factor Ch6        | R/W              | Yes | Not Range Checked | None                |
|                                |       |                         |                  |     |                   |                     |
| 1226                           | Float | Frequency Ch1           | RO               | -   | 1 to 12,500       | None                |
| 1228                           | Float | Frequency Ch2           | RO - 1 to 12,500 |     | None              |                     |
| 1230                           | Float | Frequency Ch3           | RO               | -   | 1 to 12,500       | None                |
| 1232                           | Float | Frequency Ch4           | RO               | -   | 1 to 12,500       | None                |
| 1234                           | Float | Frequency Ch5           | RO               | -   | 1 to 12,500       | None                |
| 1236                           | Float | Frequency Ch6           | RO               | -   | 1 to 12,500       | None                |
| 1238                           | Float | Flow Rate Ch1           | RO               | -   | Not Range Checked | None                |
| 1240                           | Float | Flow Rate Ch2           | RO               | -   | Not Range Checked | None                |
| 1242                           | Float | Flow Rate Ch3           | RO               | -   | Not Range Checked | None                |
| 1244                           | Float | Flow Rate Ch4           | RO               | -   | Not Range Checked | None                |
| 1246                           | Float | Flow Rate Ch5           | RO               | _   | Not Range Checked | None                |
| 1248                           | Float | Flow Rate Ch6           | RO               | -   | Not Range Checked | None                |
| 1250                           | Float | Flow Rate Station       | RO               | -   | Not Range Checked | None                |

Note the INT64 can be read as two INT32 values with the lower address being the higher order word. As an example 1120 as an INT64 would have 1120 as the high order word as an INT32 with 1122 as the low order word as an INT32.

# 9.4 XML Data Link

When the P568 MPIM is used with the NÅNO Flow Computer, the NÅNO controls the operation and retrieves acquired data utilizing a sub-set of the Newflow XML Schema. Port 38253 is used as standard, but can be changed in the web server TCP/IP Setup menu page.

For more information on the XML Link, see the NANO XML Comms - Rev22.pdf document.

# **10** MicroConf - Network Discovery & Configuration Tool

When used with a MicroCube Flow Computer, MicroConf allows the operator to load applications and a host of additional tasks.

However when used with the P568 MPIM, only the following functions are available.

- Strobe Ident Light
- Start Web Interface
- Configure (network)

A screenshot of a Windows PC running MicroConf is shown below. In this example, the second item shown in the lower display pane (sorted by IP Address) is a P568 MPIM at address 10.0.98.103

| MicroConf    | v4.3r0                     |                                 |                     |               |             |                 |              |          | – 🗆 X               |
|--------------|----------------------------|---------------------------------|---------------------|---------------|-------------|-----------------|--------------|----------|---------------------|
| IP Address   | Device ID                  | Application Name                | Application Version | DataSet Fi    | mware       | I/O Firmware    | System ID    | ETH      | Port Comment        |
| 10.0.150.6   | C8A0308399A3               | Comms Test to Electrolab 1      | v0r39               | DataSet1* 4vt | or3-6846M   | HW 2.00 SW 2.05 | C8A0308399A3 | 1        | 2010-01-09T22:32:28 |
|              |                            |                                 |                     |               |             |                 |              |          |                     |
| IP Address   | Device ID                  | Application Name                | Application Vers    | ion DataSet   | Firmware    | I/O Firmware    | System ID    | ETH Port | Comment             |
| 10.0.0.110   | Small Volume Prover        | SVP - Encoder - Rev 01          | 1v0r75              | Base*         | 4v7r8402-B  | HW 2.03 SW 2.08 | C8A03083963C | 1        |                     |
| 10.0.98.103  | P568                       | MPIM - Multi Pulse Input Module |                     |               | 1v4r2-P568  | NA              | 801F126D14DA | 1        | Test2               |
| 10.0.99.1    | C8A030838DED               | Liquid Pulse - 0v8              | 0v8r185             | Metric*       | 4v7r8394-B  | HW 2.03 SW 2.08 | C8A030838DED | 1        | MOB's Test Unit #1  |
| 10.0.99.4    | 28EC9AFFEE2B               | Liquid Flow Computer            | 0v8r189             | Metric        | 4v7r8402-B  | HW 3.02 SW 2.10 | 28EC9AFFEE2B | 1        | mob test            |
| 10.0.101.105 | C8A0308DAB92               | Untitled                        | 1v0r9               | DataSet1      | 4v7r8294-A+ | HW 2.02 SW 2.07 | C8A0308DAB92 | 1        |                     |
| 10.0.150.100 | C8A030839237               | MFC200-LNG                      | 0v0r58              | DataSet1*     | 4v7r8310-R  | HW 2.03 SW 2.08 | C8A030839237 | 1        |                     |
| 10.0.150.111 | C8A030839799               | Liquid Pulse - 0v8              | 0v8r181             | Metric        | 4v7r8269-R  | HW 2.03 SW 2.08 | C8A030839799 | 1        |                     |
| 10.0.150.112 | International Master Meter | MFC200-MIRO                     | 0v1r58              | Base          | 4v7r8276-B  | HW 2.03 SW 2.08 | C8A030838E9A | 1        |                     |
| 10.0.150.113 | Small Volume Prover        | Small Volume Prover             | 8v1r52              | Base*         | 4v7r8047-R  | HW 2.03 SW 2.08 | C8A030839F5A | 1        |                     |

The MicroConf program shows two panes when started. The upper pane is used to display machines that are being actively managed, with known and fixed IP address. The lower pane shows all the machines that have been discovered using the MicroConf Zero-Configuration networking.

Each machine is shown on a separate row, there are ten columns of information shown for each machine, these are explained in the table below.

## NOTE

MicroConf has the concept of Local and Remote machines. A local machine is one that is available over an office LAN, which supports the full range of TCP/IP commands and allows broadcast messages to be sent. A remote machine is one with more limited connectivity, internet connected but outside the corporate firewall and hence having restricted TCP/IP connectivity and with broadcast messages filtered out.

The MicroConf Zero-Configuration networking eliminates the highly frustrating and convoluted methods needed to set up some Ethernet enabled equipment. There is no requirement to change either your PC/Laptop's IP address or subnet in order to discover a compatible device and change its network settings. This is true even if it has been set to an address outside the range used on the LAN network.

| IP Address             | This column shows the IP addresses in IPv4 quad-dotted decimal representation.                                                        |
|------------------------|----------------------------------------------------------------------------------------------------|
| Device ID⁄<br>Hostname | The Device ID is a user selectable field that can be used to differentiate between machines. It can be changed via the web interface. |
| Application<br>Name    | This field is fixed and will show MPIM - Multi Pulse Input Module                                                                     |
| Application<br>Version | This field is not populated for the P568 MPIM.                                                                                        |
| DataSet                | This field is not populated for the P568 MPIM.                                                                                        |
| Firmware               | This column shows the version number of the P568 MPIM firmware resident.                                                              |
| I/O<br>Firmware        | This field is not applicable to the P568 MPIM and will show NA.                                                                       |
| System ID              | This field shows the MAC address of the P568 MPIM.                                                                                    |
| ETH Port               | This field will always be a 1 for the P568 MPIM (as there is only 1 Ethernet port)                                                    |
| Comment                | This shows the comment that may be changed using the Configure (Machine) right-<br>click option.                                      |

MicroConf is a deceptively powerful program. Although it only appears to have two similar panes, without tabs or menu items, access to the additional functions is obtained by the use of the right-click mouse button.

If you left-click on the line which shows the P568 MPIM machine you wish to interact with, the line will be highlighted.

If you now right-click whilst pointing at the highlighted line, the menu shown here on the right will be displayed. All of the menu items are shown as available. If you do not highlight a line and right click over white space on the screen, then the menu displayed will have most of the items shown "grayedout" indicating these options are not available for use.

For example you cannot install an application if you have not selected a target device.

| Poll for Details            |            |
|-----------------------------|------------|
| Select All                  |            |
| View                        | •          |
| Install/Retrieve Files      | •          |
| Licensing                   | •          |
| Start Web Interface         |            |
| Configure                   |            |
| Strobe Ident Lights         |            |
| Kestart                     |            |
| Refresh Local Machines (F5) |            |
| Manage Machine List         | - <b>F</b> |

It is possible to select more than one unit using the shift and control keys, in line with the usual Windows conventions. When you right-click after selecting more than one unit, you will get a different selection of options in the right-click menu.

Items that are not supported or relevant will be grayed out to signify that they are not available.

| Poll for Details                                                                                                    | This is not relevant when using the P568 MPIM.                                                                                                    |
|----------------------------------------------------------------------------------------------------|----------------------------------------------------------------------------------------------------|
| Select All                                                                                                    | This is not relevant when using the P568 MPIM.                                                                                                    |
| View                                                                                                    | This is not relevant when using the P568 MPIM.                                                                                                    |
| Install/Retrieve<br>Files.                                                                                                    | This is not relevant when using the P568 MPIM.                                                                                                    |
| Licensing                                                                                                    | This is not relevant when using the P568 MPIM.                                                                                                    |
| Start Web<br>Interface                                                                                                    | This item is only available when one machine has been selected. Selecting this option will start the PC/Laptop's default browser and load the selected IP address into the browser.                                                                                          |
| <b>Configure</b> This item is only available when one machine has been selected. Selecting to option opens the Configure Machine window. This shows the Network setting for each of the Ethernet Interfaces. Ethernet Interface 1 has a check box for DHCP. If selected, this network interface will be given its setting by the DH server. If the box is not checked, the user can enter in standard quad-dot not the IP address, the Netmask and the Gateway address. The second port does exist in the P568 MPIM. |                                                                                                    |
| Strobe Ident<br>LightsThis item is only available when one machine has been selected, and o<br>unit's hardware Ident Lights to flash.                                                                                                    |                                                                                                    |
|                                                                                                    | When Strobe Ident Lights command is issued to the relevant P568 unit, LED 7, the Status LED, flashes rapidly and the LEDs 1 to 6 flash in a "Knight Rider" KITT fashion for 30 seconds allowing the unit to be physically identified.                                        |
| Restart                                                                                                    | This is not supported when using the P568 MPIM.                                                                                                    |
| Refresh Local<br>Machines (F5)                                                                                                    | This option is available with none, one or several machines selected. This action forces the auto-discovery mechanism to do an immediate check for machines that may be on the Local Area Network (LAN).                                                                     |
| Manage<br>Machine List                                                                                                    | This option is used to select which machines appear in the managed (upper) pane. There are 4 sub-menus available, these are:.                                                                                                    |
|                                                                                                    | <b>Add</b> - This option is always available, and allows the user to type in an IP address or a range of addresses. <b>NOTE:</b> The user can highlight one or more machines in the discovered (lower) pane and drag them to the upper pane to add them to the managed list. |
|                                                                                                    | <b>Remove</b> - This option is only available with one or more of the managed machines selected in the upper pane.                                                                                                    |
|                                                                                                    | <b>Import</b> - With the cursor in the managed (upper) pane, this option opens an explorer style dialog and a nanolist file (.nnl suffix) can be selected. The selected file will be parsed and the upper window will be populated accordingly.                              |
|                                                                                                    | <b>Export</b> - This allows the user to export the list of managed machines in .nnl format. One or more managed machines must be selected and this option then exports the details of the selected machines to the .nnl list.                                                |

# 11 The P568 Android Tool

As an alternative interface, an Android application has been generated. This allows settings to be configured and the pulse input frequencies visualized.

The App is currently very simple, but can be enhanced with user feedback.

Currently it only shows the input frequency on the six pulse input channels, and allows the Meter Factors and K-Factors for each channel to be configured. In addition, the Station channel selection can be made and the Raw Out source chosen.

# **11.1 Enabling the Bluetooth Link**

To establish the Bluetooth link, go to settings on the Android device, select Bluetooth, ensure Bluetooth is turned on and then search for devices.

Assuming the P568 MPIM is both turned on and in range (within 10 feet), your Android device should be able to detect the P568 MPIM.

The screenshot on the following page shows that there are no devices paired, and four new devices have been discovered by the device search.

The Bluetooth name of Newflow products is a combination of the Product Number (P568 in this case) and the Ethernet MAC address

In the list of available devices shown in the screenshot on the following page, the first device in the list is a P568 MPIM. If the unit is not found, pressing the SCAN button will force the Android device to search again.

**Note:** If several P568 units are discovered, you can find out which is which by looking at the label on the underside the P568 MPIM, it will show the last 6 digits of the MAC address.

|            |                                                          | ≉ 🔋 95% 🖬 15:59                                                            |
|------------|----------------------------------------------------------|----------------------------------------------------------------------------|
| SETT       | <b>INGS</b> Q                                            | < Bluetooth SCAN :                                                         |
| 3          | Connections<br>Wi-Fi, Bluetooth, Data usage, Flight mode | ON                                                                         |
| <b>⊲</b> » | Sound<br>Sounds, Do not disturb                          | Your tablet (Mark's Galaxy Tab S2) is currently visible to nearby devices. |
|            | Notifications<br>Block, allow, prioritise                | AvaiLaBLE devices P568_801F126D14DA                                        |
| Γφ         | <b>Display</b><br>Brightness, Home screen                | D P570_801F126C040F                                                        |
| ~          | Wallpaper<br>Wallpaper                                   | IRRIGATION_D8D0       IRRIGATION D857                                      |
| €          | Advanced features<br>Games                               | Make sure the device you want to connect to is visible to other devices.   |

By clicking on the relevant device in the AVAILABLE DEVICES list, Android will then perform the pairing operation and will add the P568 MPIM unit into the PAIRED DEVICES list, as shown on the next page.

|                                                                  | ∦ 🖗 96% ∎ 15:54 |
|------------------------------------------------------------------|-----------------|
| < Bluetooth                                                      | SCAN :          |
| ON                                                               |                 |
| Your tablet (Mark's Galaxy Tab S2) is currently visible devices. | le to nearby    |
| PAIRED DEVICES                                                   |                 |
| P568_801F126D14DA                                                | තු              |
| AVAILABLE DEVICES                                                |                 |
| <b>P570_801F126C040F</b>                                         |                 |

Now that your Android device is paired with the P568 MPIM, you can install and launch the P568 MPIM Android Application.

# 11.2 Installing the P568 MPIM Android App

The P568 MPIM App is available on the Android Play Store. Search for the publisher Newflow Ltd and all the Newflow applications will be displayed. The search string should be "**pub:Newflow Ltd**" Note the search is case sensitive.

| 0          |                                                               | * 🗟 2 | 5% 🚨 16:09 |
|------------|---------------------------------------------------------------|-------|------------|
| ← pub:Ne   | ewflow Ltd                                                    | Q     | ψ          |
| Did you me | ean: <b>pub:New Flow Ltd</b>                                  |       |            |
| Newflow    | P570 Dual Chronometry Validator<br>Newflow Ltd<br>⊭ Installed |       |            |
| Newflow    | P575 Irrigation Monitor<br>Newflow Ltd<br>⊭ Installed         |       |            |
| Newflow    | P568 Multi Turbine Interface<br>Newflow Ltd<br>Early access   |       |            |

## Select the P568 Application

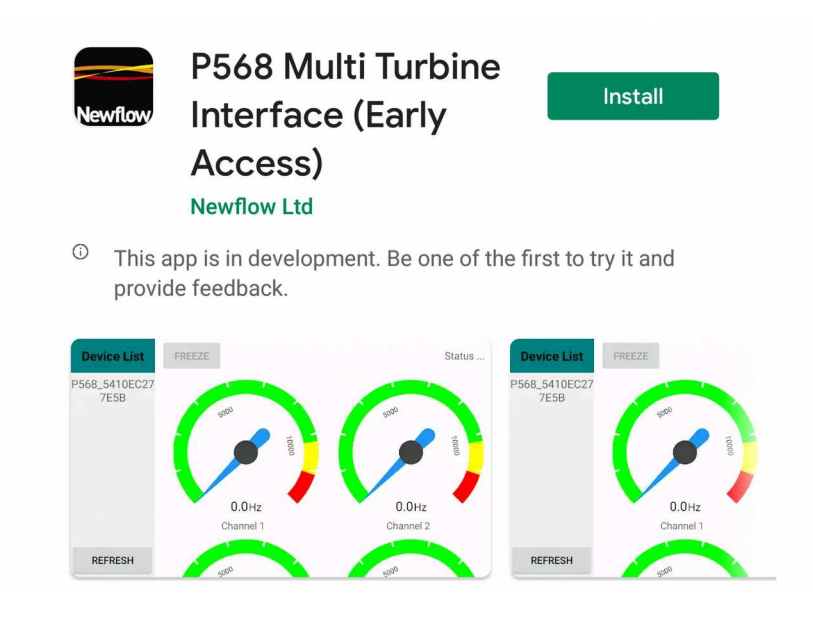

When installing the Application, you will need to give permission for the Application to access the Bluetooth communications. The App does not look at anything else on your Android device, nor does it store any data on your Android device, it simply acts as the display and relays the settings.

Once you have installed the P568 MPIM App, launch it, and the user will be presented with the Device List and Gauges page, as shown on the following page.

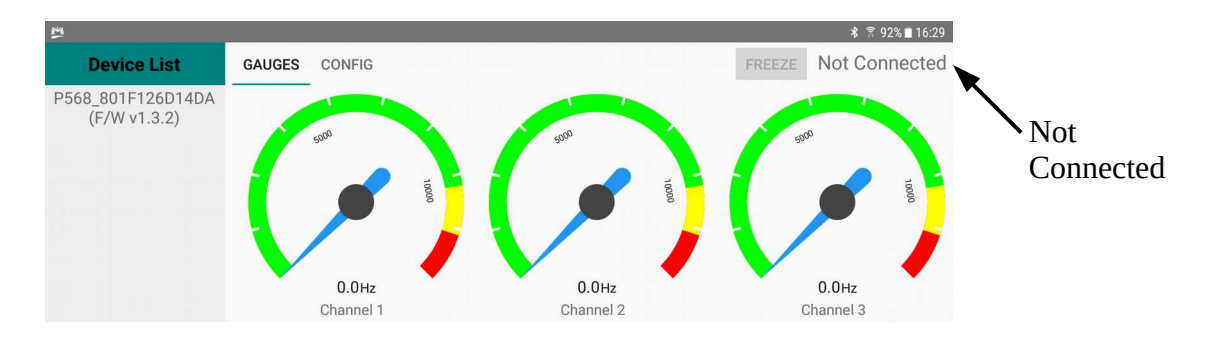

In the screenshot above, the Android P568 MPIM App has launched, but is not connected as shown at the top right hand side of the Android App. To connect to the P568 MPIM hardware, click on the device to be used in the device list on the left hand side. In this example there is only one paired P568 MPIM.

**NOTE:** As well as showing the Name and MAC address, the firmware version running in the P568 MPIM is also shown.

Clicking on the desired device name, starts the connection process. The background of the selected unit will become orange in color, as shown in the screenshot below.

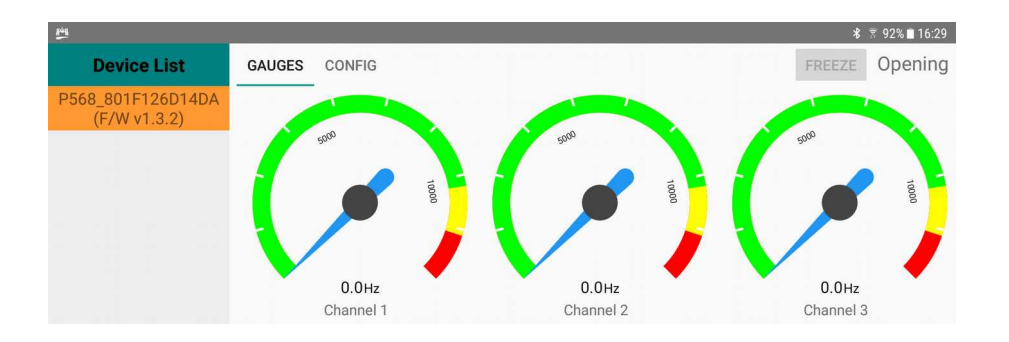

If the connection is successful, the display will look like the screenshot on the following page.

If however, the connection cannot be made, the background of the selected unit will become red in color, as shown in the screenshot below. To retry, simply click on the device name another time.

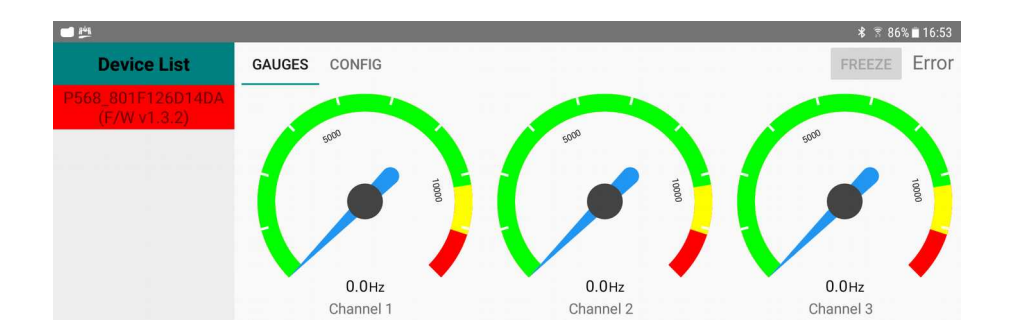

If your device does not show up at all in the Device List then click the refresh button at the bottom of the screen. Note, you may need to scroll down, depending upon the screen size of the Android device.

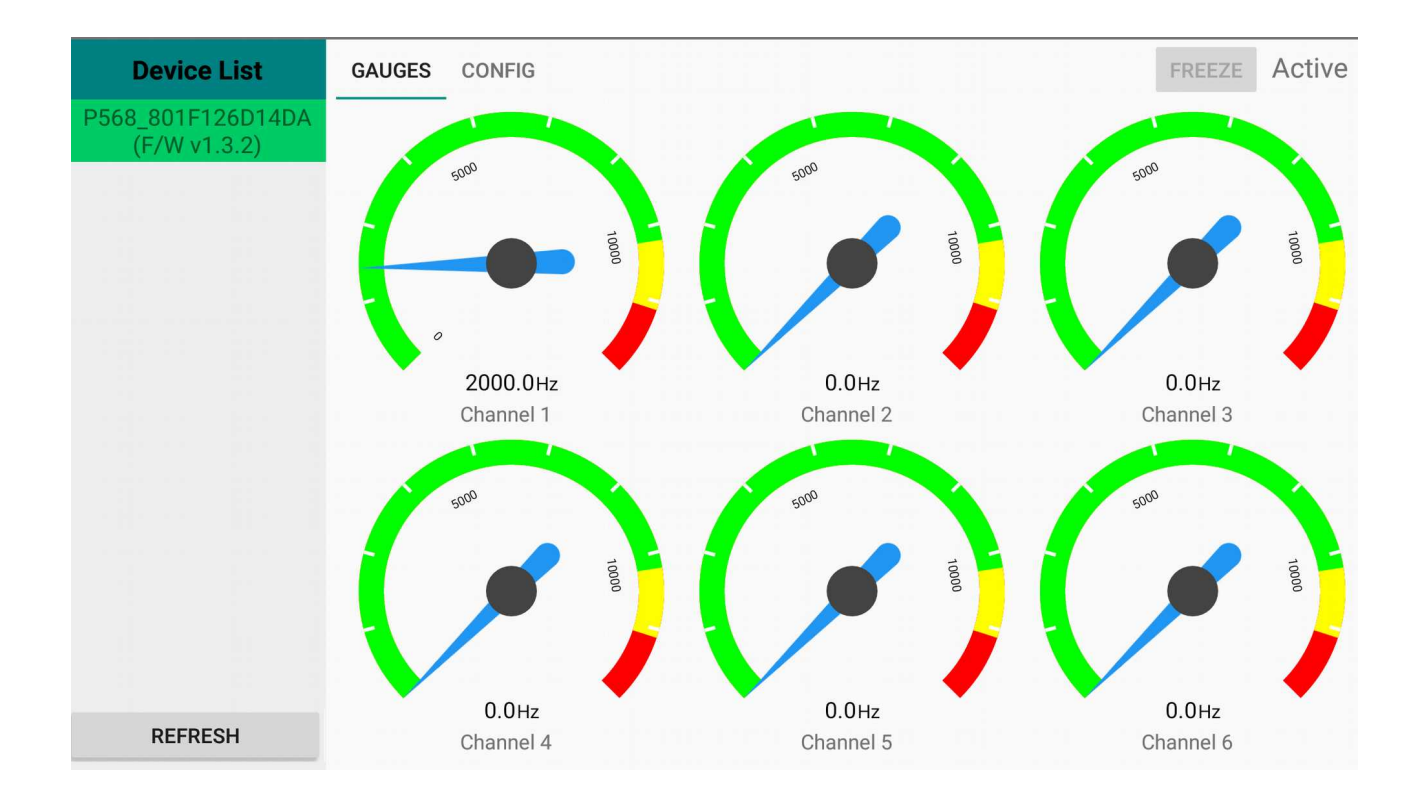

**Note 1:** Depending upon your device screen size, you may only see a portion of this whole screen at any one time, and will have to scroll up and down to get to all the features available.

**Note 2:** The P568 MPIM App is designed to run in Landscape mode. Regardless of your Android settings, the App will not rotate into Portrait mode.

# **12 Driving the P568 MPIM Android App**

The GAUGES tab simply shows the Pulse Input Frequency for all six Pulse Input channels.

Clicking the CONFIG tab, allows the user to set the K-Factor & Meter Factors. It also allows selecting which channels are to be grouped into the station and the mode for the differential Raw Out signal.

|                      |                               | *     | 38% 🖪 16:43 |
|----------------------|-------------------------------|-------|-------------|
| Device List          | GAUGES CONFIG                 | APPLY | Status      |
| P568_801F126D14DA    | K Factor                      |       |             |
| Ch<br>Ch<br>Ch<br>Ch | Ch 1<br>Meter Factor          |       |             |
|                      | K Factor                      |       |             |
|                      | Ch 2<br>Meter Factor          |       |             |
|                      | K Factor                      |       |             |
|                      | Meter Factor                  |       |             |
|                      | K Factor                      |       |             |
|                      | Meter Factor                  |       |             |
|                      | K Factor                      |       |             |
|                      | Meter Factor                  |       |             |
|                      | K Factor                      |       |             |
|                      | Meter Factor                  |       |             |
|                      | Pulse Input Channel Selection |       |             |
|                      | Channel 1 Channel 2 Channel 3 |       |             |
|                      | Channel 4 Channel 5 Channel 6 |       |             |
|                      | Operating Mode                |       |             |
| REFRESH              | Raw Pulse Output Hi-Z         |       | •           |

The K-Factor and Meter Factor for channels Ch1 to Ch6 can be typed in.

The Pulse Input Channel Selection is a tick box for each channel.

The Operating mode is a pull-down offering the range of choices available.

| LED #  | Color | Description                                                                                                    |
|--------|-------|----------------------------------------------------------------------------------------------------|
| Ch1    | Green | Channel 1 activity indicator. If off, no meter pulses are being received. If the pulse frequency is above 1Hz, the LED will stay on. Below 1Hz the LED will flash as the leading edge of each pulse is received. |
| Ch2    | Green | Channel 2 activity indicator, operating as for Channel 1, above                                                                                                    |
| Ch3    | Green | Channel 3 activity indicator, operating as for Channel 1, above                                                                                                    |
| Ch4    | Green | Channel 4 activity indicator, operating as for Channel 1, above                                                                                                    |
| Ch5    | Green | Channel 5 activity indicator, operating as for Channel 1, above                                                                                                    |
| Ch6    | Green | Channel 6 activity indicator, operating as for Channel 1, above                                                                                                    |
| Status | Red   | Communications Status LED. When a TCP/IP connection or a Bluetooth SPP connection is opened, the LED will be on. As data packets are received and sent, the LED flashes off briefly.                             |
| Power  | Blue  | Power-on Indicator                                                                                                    |

There are 8 LEDs on the unit used to give feedback to the installer or operator.

## 13.1 Power On

The P568 starts almost immediately, and rapidly flashes the Status LED for 600mS. At the same time all the channel LEDs come on together for 1 second.

# 14 Field Connections

| Connector | Pin | Detail        | Description                                                          |  |
|-----------|-----|---------------|----------------------------------------------------------------------|--|
| TB1       | 1   | Signal        | Channel 1 II'sh Inne dan as Matan Dalas Innet                        |  |
|           | 2   | Ground        | Channel 1 High Impedance Meter Pulse Input                           |  |
| TB2       | 1   | +             | Channel 1 Las Almandanas Matar Dalas Israel                          |  |
|           | 2   | -             | Chamler 1 Low impedance Meter Pulse input                            |  |
|           | 1   | Signal        | Channel 2 High Impodence Mater Dulce Insert                          |  |
| 103       | 2   | Ground        | Channel 2 High Impedance Meter Pulse Input                           |  |
|           | 1   | +             | Channel 3 Los - Impedance Mater Dalas Insur                          |  |
| 1D4       | 2   | -             | Chamler 2 Low Impedance Meter Pulse input                            |  |
|           | 1   | Signal        | Channel D High Immediates Mat D 1 I                                  |  |
| TB5       | 2   | Ground        | Chamiler 3 High impedance Meter Pulse input                          |  |
|           | 1   | +             | Channel 2 Low Impedance Motor Dulce Input                            |  |
| 180       | 2   | -             | Chamler 5 Low Impedance Meter Pulse input                            |  |
|           | 1   | Signal        | Channel 4 High Impedance Meter Dulce Input                           |  |
| 16/       | 2   | Ground        |                                                                      |  |
| TB8       | 1   | +             | Channel 4 Lory Impedance Mater Dulce Input                           |  |
|           | 2   | -             | Chamler 4 Low impedance Meter Pulse input                            |  |
|           | 1   | +             | Channel F. Low Impedance Motor Dulce Input                           |  |
| 169       | 2   | -             | Chamler 5 Low Impedance Meter Pulse input                            |  |
|           | 1   | +             | Channel & Low Impedance Motor Dulce Input                            |  |
|           | 2   | -             | Chamler & Low Impedance Meter Pulse input                            |  |
|           | 1   | +5 Supply     |                                                                      |  |
|           | 2   | 0V Return     |                                                                      |  |
| TB11      | 3   | QA (Input)    | Single Ended Quadrature Encoder Connections                          |  |
|           | 4   | QB (Input)    |                                                                      |  |
|           | 5   | INDEX (Input) |                                                                      |  |
|           | 1   | DigOut1 +ve   | Protocted Digital Output 1                                           |  |
| 1012      | 2   | DigOut1 -ve   |                                                                      |  |
| TB13      | 1   | DigOut2 +ve   | Durate stad Direital Output 2                                        |  |
|           | 2   | DigOut2 -ve   |                                                                      |  |
|           | 1   | Non Inverting |                                                                      |  |
| TB14      | 2   | Inverting     | Differential Encoder A-Train Pulse inputs<br>(Using COM1 RS485 Port) |  |
|           | 3   | Ground        |                                                                      |  |

| Connector | Pin | Detail        | Description                                                       |
|-----------|-----|---------------|-------------------------------------------------------------------|
| TB15      | 1   | Non Inverting | Differential Encoder B-Train Pulse inputs<br>(Using COM2 Rx Port) |
|           | 2   | Inverting     |                                                                   |
|           | 3   | Ground        |                                                                   |
| TB16      | 1   | Non Inverting | Differential Raw Output Port<br>(Using COM2 Tx Port)              |
|           | 2   | Inverting     |                                                                   |
|           | 3   | Ground        |                                                                   |
| TD17      | 1   | +VE           | DC Power Input (11 to 28 Volts)                                   |
|           | 2   | Return        |                                                                   |

# 15 Jumper settings

| LK # | Description                                                      | Default    |
|------|------------------------------------------------------------------|------------|
| LK1  | Channel 1, Signal Conditioner Gain Jumper (Low gain when fitted) | On         |
| LK2  | Channel 2, Signal Conditioner Gain Jumper (Low gain when fitted) | On         |
| LK3  | Channel 3, Signal Conditioner Gain Jumper (Low gain when fitted) | On         |
| LK4  | Channel 4, Signal Conditioner Gain Jumper (Low gain when fitted) | On         |
| LK5  | Bluetooth Boot select Jumper - Factory use only                  | Off        |
| LK6  | Bluetooth FTDI Jumper power select - Factory use only            | not fitted |
| LK7  | Channel 1, Signal Conditioner Enabled when Jumper fitted         | On         |
| LK8  | Channel 2, Signal Conditioner Enabled when Jumper fitted         | On         |
| LK9  | Channel 3, Signal Conditioner Enabled when Jumper fitted         | On         |
| LK10 | Channel 4, Signal Conditioner Enabled when Jumper fitted         | On         |
| LK11 | Not used on this design                                          |            |
| LK12 | Not used on this design                                          |            |
| LK13 | Tx-Rx Loop-back. Must match LK14. Must be OFF for Encoder usage  | OFF        |
| LK14 | Tx-Rx Loop-back. Must match LK13. Must be OFF for Encoder usage  | OFF        |
| LK15 | RS422 Receiver termination. Active when Jumper fitted            | On         |

# 16 FAQs

# 16.1 FAQ 1

- Q) Can I use the Low Impedance and High Impedance inputs on the same Meter Pulse Input channel at the same time?
- A) No, you can only connect to one set of terminals for each channel.

# 16.2 FAQ 2

- Q) The meter is shut in, but I see occasional green flashes on LED 1, why is that?
- A) Even very slow, infrequent pulses will trigger the channel indicator LED for 1 second as each pulse edge is detected.

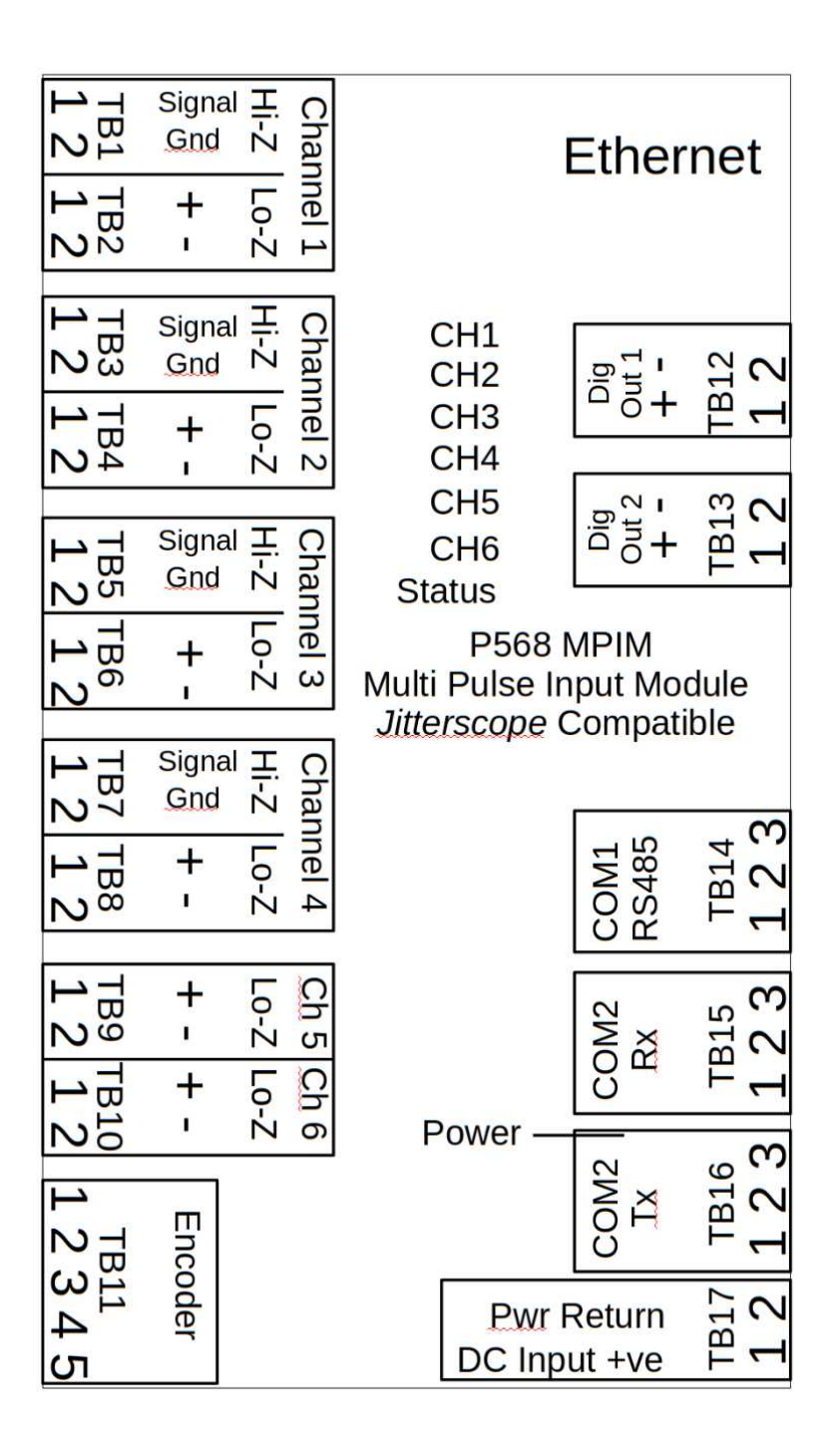